# 目 錄

第一章: WICE-PIC 的結構、性能和特點

§1.1 WICE-PIC 的結構

§1.2 WICE-PIC 的性能和特點

第二章: WICE-PIC 仿真器的使用說明

- §2.1 電腦配置
- §2.2 軟體安裝
- §2.3 硬體連接
- §2.4 啟動 WICE-PIC 仿真系統
- §2.5 WICE-PIC 螢幕說明
- §2.6 在線幫助
- 第三章: 邏輯取樣功能
- 第四章:展示板的使用
- 第五章:快速參考指南
- 第六章: 錯誤訊息
- 附錄 A.補充說明
- 附錄 B.E.V.Board 更換說明

敬告用戶:

1.用戶可透過 Internet 獲取本公司最新版本軟體和使用手冊

Internet WWW: http://www.leap.com.tw

2.有關仿真器的技術問題,可直接向本公司查詢

台灣地區: TEL: 886-2-7884800 、 FAX: 886-2-6512307

Internet E-mail: sales @ leap.com.tw

中國大陸: TEL: 86-591-3729174、FAX: 86-591-3717704

Internet E-mail: dingxu @public.fz.fj.cn

第一章 WICE-PIC 的結構、性能和特點

WICE-PIC 是力浦公司新推出的高性能的單晶片在線仿真器,支持 Microchip 公司的 PIC16/17 全系列單晶片。

### 1.1 WICE-PIC 的結構

WICE-PIC 採用積木式結構,由控制板(CTR 板)、仿真板(CPU 板)、適配板(POD 板)

三部分構成(如圖所示)。

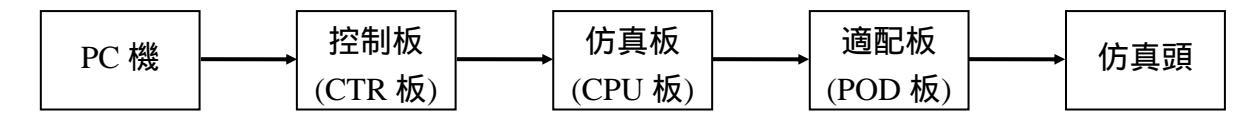

圖 1.1 WICE-PIC 結構

WICE-PIC 僅有一種控制板(CTR 板),對應於多種仿真板(CPU 板)和適配板(POD 板)。 通過更換不同的 CPU 板和 POD 板,即可即時仿真 PIC16/17 全系列單晶片。 CPU 板、POD 板與所能仿真的單晶片對應關係如下:

| 1662 CPU | + | 165X POD  | PIC16C52/54/54A/55/56/57/57A     |
|----------|---|-----------|----------------------------------|
| 1601 CPU | + | 165X POD  | PIC16C52/54/54A/55/56/57/57A/58A |
| 1602 CPU | + | 1661 POD  | PIC16C61                         |
| 1602 CPU | + | 16622 POD | PIC16C620/621/622                |
| 1602 CPU | + | 1671 POD  | PIC16C71/710                     |
| 1602 CPU | + | 1671A POD | PIC16C71/710/711                 |
| 1602 CPU | + | 1664 POD  | PIC16C62/64                      |
| 1602 CPU | + | 1674 POD  | PIC16C72/73/74/74A               |
| 1602 CPU | + | 1674A POD | PIC16C62/63/64/65/72/73/74/74A   |
| 1602 CPU | + | 1684 POD  | PIC16C83/84                      |
| 1602 CPU | + | 1684A POD | PIC16C83/84/84A                  |
| 1602 CPU | + | 16924 POD | PIC16C923/924                    |
| 1602 CPU | + | 14000 POD | PIC14000                         |
| 1702 CPU | + | 1744 POD  | PIC17C42/42A/43/44               |

1.2 WICE-PIC 的性能和特點

WICE-PIC 具有優越的性能和良好的用戶界面,這主機體現在如下幾個方面:

- 1. WICE-PIC 與 PC 機之間的通訊採用印表機接口(Printer port), 根據 PC 機類型, 傳輸 速率自動調整, 無須專用介面卡。
- 2.系統提供內部可編程時鐘(25K-20M、5個有效數字精度),用戶也可選擇外部時鐘輸 入或外插振盪晶體。
- 3.完善的保護電路,每個管腳能承受 300V 的衝擊電壓或 10KV 的靜態電壓。
- 4.系統通過仿真頭向目標系統提供 5V/200MA 的電源。

- 5.完備的系統自檢功能,同時;適配板上具有展示電路,用戶可用之練習使用和測試 WICE-PIC。
- 6.1 個外部硬體中斷,8 個即時邏輯採集輸入,可模擬邏輯分析儀的功能。
- 7.即時跟蹤±4K 範圍程式運行軌跡, 邏輯採集序列。
- 8.支持多次斷點,過某一指令再運行4K條指令後中止,跟蹤或不跟蹤子程式調用等極為 豐富的系統調試功能。
- 9.即時線上幫助,測試環境設置自動儲存。
- 10.配有功能強大的交叉組譯程式。

## 第二章 WICE-PIC 仿真器的使用說明

#### 2.1 電腦配置

IBM-PC 或其相容機一台, 512K 以上基本 RAM, 印表機接口(Printer Port)、 DOS3.30 以上操作系統, Config.sys 文檔中 file 設置應大於 30。

#### 2.2 軟體安裝

系統軟體磁片中包含有交叉組譯程式、仿真測試程式、展示程式。 在 DOS 提示符下,將含有 WICE-PIC 的系統程式磁片插入 A 磁碟機,鍵入: A:INSTALL J 執行該命令,將在 C 硬碟根目錄下建立子目錄:\WICEPIC,並將系統程式安裝在該目錄 下。當然;用戶也可輸入自己熟悉的路徑來安裝 WICE-PIC 的系統程式。 系統程式的作用和功能說明如下:

## 1.交叉組譯程式

| PNCASM.EXE   | 交叉組譯程式,支持 PIC 全系列單晶片。           |
|--------------|---------------------------------|
| PNCMACRO.TBL | 交叉組譯程式所支持的宏指令定義文檔。              |
| PNCCHI.FNT   | 漢字庫,用於交叉組譯程式的中文界面。              |
| PNCENG.FNT   | 定義文檔,用於交叉組譯程式的英文界面。             |
| PE2.EXE      | 編輯軟體。用戶可選擇自己熟悉的編輯軟體(如: Word 、BC |
|              | 等)替代之。                          |

#### 2.仿真測試程式

| C5X.EXE 甲又 PIC16C52/54/55/56/57/58 单晶片糸統仿具相 |
|---------------------------------------------|
|---------------------------------------------|

- E5X.EXE 英文 PIC16C52/54/55/56/57/58 單晶片系統仿真程式
- C6X.EXE 中文 PIC16C61
  - PIC16C620/621/622 PIC16C62/64/63/65 PIC16C71/710/711 PIC16C72/73/74/74A

PIC16C83/84/84A 等單晶片系統測試程式。

英文 PIC16C61 E6X.EXE PIC16C620/621/622 PIC16C62/64/63/65 PIC16C71/710/711 PIC16C72/73/74/74A PIC16C83/84/84A 等單晶片系統測試程式。 交互式功能選擇程式,調用C5X.EXE、E5X.EXE、C6X.EXE、 PICICE2.EXE E6X.EXE 或 PNCASM.EXE 完成相應的功能操作。 線上幫助說明文件 HELPFILE.HLP 中文幫助訊息索引文件 CINDEX.HLP 英文幫助訊息索引文件 INDEX.HLP PIC16C5X 單晶片資料庫文件 ICLIB5X.LIB

ICLIB6X.LIC PIC16C6X 等單晶片資料庫文件

#### 3. 展示程式

| 5XDEMO.ASM  | 展示程式原始程式, | 適用於 PIC16C57/58A。   |
|-------------|-----------|---------------------|
| 61DEMO.ASM  | 展示程式原始程式, | 適用於 PIC16C61。       |
| 62XDEMO.ASM | 展示程式原始程式, | 適用於 PIC16C622。      |
| 64DEMO.ASM  | 展示程式原始程式, | 適用於 PIC16C64/65/74。 |
| 71DEMO.ASM  | 展示程式原始程式, | 適用於 PIC16C71/711。   |
| 74DEMO.ASM  | 展示程式原始程式, | 適用於 PIC16C65/74。    |
| 84DEMO.ASM  | 展示程式原始程式, | 適用於 PIC16C84/84A。   |
| 9XDEMO.ASM  | 展示程式原始程式, | 適用於 PIC16C924。      |
| 4XDEMO.ASM  | 展示程式原始程式, | 適用於 PIC17C44。       |
| 14DEMO.ASM  | 展示程式原始程式, | 適用於 PIC14000。       |

## 2.3 硬體連接

WICE-PIC 的控制板(CTR 板)和仿真板(CPU 板)合裝在一起,構成 WICE-PIC 的主機 (以下就稱 WICE-PIC 主機)。用印表機電纜線連接 PC 機的印表機接口(Printer Port)和 WICE-PIC 主機的 D 型接口,用短扁平排線連接 WICE-PIC 主機的牛角座和適配板(POD 板) "TO ICE" 牛角座,POD 板上 "FOR PIC16CXX" 引出線 (即仿真頭) 插入用戶的目 標系統 (如果展示和檢測 WICE-PIC 仿真系統,可將仿真頭插入適配板,即 POD 板的 "DEMO SCOKET" IC 插座),將 DC12V/500MA 電源接入 WICE-PIC 主機的電源座,便 可啟動 WICE-PIC 仿真系統。

2.4 啟動 WICE-PIC 仿真系統

執行命令:

WICE-PIC ~

出現如下選單,按"、 "光標鍵或鍵入數字可選擇相應的功能項,按"ENTER"鍵則執 行該操作,或按"ESC"鍵退出 WICE-PIC 仿真系統。 按"TAB"鍵,進行窗口切換或彈出 新窗口,列出具體晶片類型。

> FOR PICICE PIC16C6X(X)

| LEAP PIC IN. CIRCUIT EMULECTER                                                                                                    | PIC16C7X(X) |
|----------------------------------------------------------------------------------------------------|-------------|
| PLEASE CHOOSE TOOL                                                                                                    | PIC16C7X(X) |
| < F1/CR/ESC/TAB >                                                                                                    | PIC16C9X(X) |
| <ul> <li>(0) PIC16CXX ASSEMBLER: PNCASM.EXE</li> <li>(1) CHINESE ICE-FOR-5X: C5X.EXE</li> <li>(2) CHINESE ICE-FOR-6X: C6X.EXE</li> <li>(3) ENGLISH ICE-FOR-5X: E5X.EXE</li> <li>(4) ENGLISH ICE-FOR-6X: E6X.EXE</li> </ul> |             |

各個功能項說明如下:

1. PIC16CXX ASSEMBLER: PNCASM.EXE

選擇執行交叉組譯程式 PNCASM.EXE。

用戶在進行仿真調試前,應調用交叉組譯程式 PNCASM.EXE 對原始程式進行組譯。 用戶的原始程式"Filename.asm",經過交叉組譯後將產生如下的六個文件,用於仿真測 試和晶片燒寫。

filename.OBJ: 目標代碼文件,用之燒寫 PIC 晶片。

filename.LST: 列表文件,包含語句行號、位址及目標碼、原始程式,同時緊接錯誤 行之後輸出錯誤訊息。WICE-PIC 測試程式將列表文件調入並顯示 於主畫面以進行仿真測試。

- filename.REF: 符號定義文件,記錄原始程式中定義的符號,符號的賦值,符號定義 處和引用處的行號。
- filename.POS: 位置文件,記錄每一行 filename.LST 文件相對原始文件頭的位置,用 於仿真測試。

filename.MAP:印表文件,記錄每一條指令的行號及目標碼,用於仿真調試。

ERROR.INF: 錯誤訊息文件,記錄最近一次組譯中出現的錯誤及出錯位置。

NOTE: 交叉組譯程式的使用,組譯指令請查看 PNCASM 使用說明。

- 2. CHINESE ICE-FOR-5X: C5X.EXE 選擇執行中文調試程式 C5X.EXE。中文界面,仿真測試 PIC16C52/54/55/56/57/58。
- 3. CHINESE ICE-FOR-6X: C6X.EXE

選擇執行中文測試程式 C6X.EXE。中文界面, 仿真測試 PIC16C61

PIC16C620/621/622

PIC16C62/64/63/65

PIC16C71/710/711

PIC16C72/73/74/74A

PIC16C83/84/84A

- 4. ENGLISH ICE-FOR-5X: E5X.EXE 選擇執行英文調試程式 E5X.EXE。英文界面,仿真測試 PIC16C52/54/55/56/57/58。
- 5. ENGLISH ICE-FOR-6X: E6X.EXE

選擇執行英文測試程式 E6X.EXE。英文界面,仿真測試 PIC16C61

PIC16C620/621/622 PIC16C62/64/63/65 PIC16C71/710/711 PIC16C72/73/74/74A PIC16C83/84/84A

假設用戶所連接的是 1662 主機或 1601 主機(仿真 16C5X 系列),用戶可選擇 "CHINESEICE-FOR-5X: C5X.EXE",調用中文測試程式 C5X.EXE 進行 PIC16C5X 的 仿真調試,用戶也可選擇"ENGLISH ICE-FOR-5X: E5X.EXE",調用英文測試程式 E5X.EXE 進行 PIC16C5X 的仿真測試。

假設用戶所連接的是 1602 主機(仿真除了 16C5X 以外的全部 16CXX 系列),用戶可選 擇"CHINESE ICE-FOR-6X: C6X.EXE"或"ENGLISH ICE-FOR-6X: E6X.EXE",則調用 中文測試 C6X.EXE 或英文測試程式 E6X.EXE,進行 PIC16CXXX 的仿真測試。 若第一次啟動 PICICE2,系統會提示用戶輸入所要測試的目標文檔。 這裏假設用戶所連接的是 1602 主機和 74POD 板,選擇執行中文測試程式 C6X.EXE, 選擇的展示程式為 74DEMO。 仿真系統將檢測硬體連接、74DEMO.ASM 文檔經交叉組譯程式編譯產生的列表文檔

74DEMO.LST、目標文檔 74DEMO.OBJ 等相關文檔,將其裝入內存或下載到仿真器, 這時,螢幕如圖 2-1 所示。

'這時,用戶應仔細查看"堆疊設定"、"Watchdog"、"晶振頻率"、"電源"、"數值格式"、

晶片型號"各項設定是否是所希望的,或按光標鍵移動高亮光棒到相應選項,按"空格 鍵"、"Page Down"或"Page Up"修改之,按"ESC"退出當前操作。系統將自動儲存這些 設定,形成 74DEMO.DEF 文檔。下次進入仿真程式時,系統將裝入這些設定。各項的 具體功能,用戶可按 F1 鍵得到詳細說明。

| 列表檔案: C:\     | WORK\74E  | DEMO.lst      | 晶片型         | 型號:PI    | C16C74   | 4     | 10:35:0                 | )2                                      |
|---------------|-----------|---------------|-------------|----------|----------|-------|-------------------------|-----------------------------------------|
| => 檔案 F       | 搜尋 S      | 執行 R          | 觀察 W        | 修改 №     | √ 自檢     | ₫ D   | 即時 Go                   | 設定 O                                    |
| 0030: 0014-   |           |               | DELAY       | BUF      | EQU      | 14H   | 堆壘設定                    | [BREAK]                                 |
| 0031: 0015-   |           |               | DELAY       | 1        | EQU      | 15H   | Watchdog                |                                         |
| 0032: 0016-   |           |               | DELAY       | 2        | EQU      | 16H   | - R<br>品<br>振<br>師<br>変 | [RESET]<br>[4 00000MHz]                 |
| 0033: 0017-   |           |               | DELAY       | 3        | EQU      | 17H   |                         | T/Max 200mA                             |
| 0034: 0018-   |           |               | SAVEK       | EY       | EQU      | 18V   |                         |                                         |
| 0035: 0019-   |           |               | POSITIO     | ON       | EQU      | 19H   | 品任刑號                    | [IILA]                                  |
| 0036: 0007-   | ****      | *******       | ******      | *****    | *****    | ***** | ᄪᄭᆂᇖ                    | [[][[][]][]][]][]][]][]][]][]][]][]][]] |
| 0037: 0000-   |           |               | ORG         | 000      | 00H      |       |                         |                                         |
| 0038: 0000-   |           |               |             |          |          |       |                         |                                         |
| 0039: 0000-   |           | Ë             | 欧迎使用力浦と     | 3司 WI    | CE-PIC   | 2     |                         |                                         |
| 0040: 0000-28 | 322       | v             | VELCOME! Us | se F1 to | get HE   | ELP   |                         |                                         |
| 0041:0004-    |           | 打             | 安任意鍵繼續(     | PRES     | S ANY    | KEY ) | )                       |                                         |
| 0042:0004-28  | 80        | <u>I</u>      |             |          |          |       |                         |                                         |
| 0043:0005-    |           |               |             |          |          |       |                         |                                         |
| 0044:0005-07  | 82 TA     | BLR_B:        | ADDWI       | F PC     |          |       |                         |                                         |
|               | 力浦科技服     | 设份有限。         | 公司, 1996.5  |          |          |       |                         |                                         |
|               | LEAP Teo  | chnologie     | s Co.,Ltd   |          |          |       |                         |                                         |
| <b>.</b>      | TEL:886-2 | -7884880      | FAX:886     | 5-2-6512 | 2307     |       |                         |                                         |
|               |           |               |             |          | <u>/</u> |       |                         | 下10 胡索为尔                                |
| ⊾ 脌樟 ↓ F2 青   | 当仔菇 F3才   | 5只 14 3       | 到游徐 F5 國馬   | 白日朝      | ,1T F/   | 単亚    | F10                     | F12 截祭倪茵                                |
|               | Ë         | <u>然</u> 迎使用。 | 刀浦公司 WICI   | E-PIC    |          |       |                         |                                         |

#### 圖 2-1 WICE-PIC 螢幕

NOTE:

"

1.通過選單"設定 O"(按 ALT+O)選擇要仿真測試的晶片型號。

2.用戶可直接執行 C5X.EXE, C6X.EXE 等調試程式啟動 WICE-PIC 系統,其

命令行格式為:

- C5X [/D|/H|/?|FILE NAME] [SYSPATH] 或
- C6X [/D|/H|/?|FILE NAME] [SYSPATH] 或
- E5X [/D|/H|/?|FILE NAME] [SYSPATH] 或
- E6X [/D|/H|/?|FILE NAME] [SYSPATH] 或
- /D:直接進入系統自檢。在測試程式之前,用戶應進行系統自檢以確定目前仿真器 的狀況。用戶也可選擇主選單中"自檢 D"選項(Alt+D)進入系統自檢。
- /?:顯示命令行格式。
- /H:顯示在線幫助訊息。
- FILENAME:為用戶所要測試的目標程式。目標程式是指擴展名為: ".OBJ"、
  - ".LST"、".POS"、".REF"、".MAP"等系列文檔,這些文檔是用戶的原始 程式 ".ASM"通過 PNCASM.EXE 交叉組譯程式產生的。

SYSPATH:為系統路徑,即系統測試程式所需的支持文檔所在的目錄。

- 3.首次執行系統測試程式,參數 FILENAME 是必需的,若系統測試程式所需的支持 文檔不在當前目錄下,SYSPATH 也是不可缺少的。正常退出系統測試程式後, 系統將把這兩個參數存入 WICEPIC.CFG 文檔中,因此下次進入系統測試程式時, 就不用再輸入參數項了,除非用戶想要測試另一個程式,同時;系統將環境設置, 如"看門狗設定"、"斷點"、"觀察變數"等存入 FILENAME.DEF 文檔。
- 4.參考第四章展示板的使用
- 2.5 WICE-PIC 螢幕說明
- 2.5.1 WICE-PIC 的螢幕組成
  - WICE-PIC 螢幕組成如圖 2-2 所示畫面最頂部顯示正在測試的檔案路徑及列表檔、晶片型號、系統時間。

列表檔案是用戶的原始程式[\*.ASM], 通過 PNCASM.EXE 交叉組譯(Cross Assemble) 程式產生的一個檔案,用於 WICE-PIC 系統進行模擬測試。

晶片型號可通過主選單"設定 O"的下拉選單的"晶片型號"改變之。

螢幕中間是程式及程式碼顯示區域,顯示現在列表檔的內容。列表檔案包含了用戶 [\*.ASM]檔案中的內容,而且還增加了行號(第一列區)、組譯後產生的實際位址(第二列 區)及指令代碼(第三列區),反白顯示現在指令行。如果用戶設立了斷點,則斷點所在的 行將作不同於其它行的顯示。

用戶可用 PgDn、PgUp、End、Home、 、 鍵等移動列表檔區的光棒(位於螢幕 最左端),使列表檔案內容上、下翻卷、翻頁或定位,查看列表檔案內容,線上修改指令, 使用"設當前行為斷點"、"執行到游標"等指令功能。

按 Alt+主選單相應選單高亮字元將反白相應的功能表,用戶可用、選擇功能表。反 白的功能表將產生下拉式選單,用戶可用、 鍵選擇相應選項,或用 。鍵切換到 別的功能表。選到的選項將作反白顯示,而螢幕底部的解釋區是關於當前選項的解釋, (如果用戶按 F1 幫助鍵,則彈出關於該選項更詳細的輔助訊息)。按下 Enter 鍵,則執行 選項功能。如果選項需要執行參數,這時將產生彈出視窗,提示用戶輸入參數。利用選 單 , 用戶可完成檔案搜尋、執行、觀察、修改、自檢、即時、設定等大部分模擬操作功 能。

反白顯示相應選單或選項,按F1鍵將顯示該選單或選項的詳細功能說明。

程式及代碼顯示區域的下部為交互命令輸入區。

WICE-PIC 模擬系統共有 20 條交互式操作命令,可完成模擬操作的大部分功能。用戶 輸入的交互式命令將顯於交互命令輸入區。系統檢測用戶輸入的命令正確與否,同時解 釋區顯示相應命令的格式、相關命令或命令功能。

交互式命令輸入區可同時顯示已執行過的三條命令和當前命令行,系統保存用戶輸入的 全部交互式命令。按 Alt+B 顯示前一條或按 Alt+N 顯示後一條指令於當前命令行,鍵入 Enter 鍵則執行之。有關交互式命令的使用和功能,用戶可按 F1 鍵得到詳細說明。

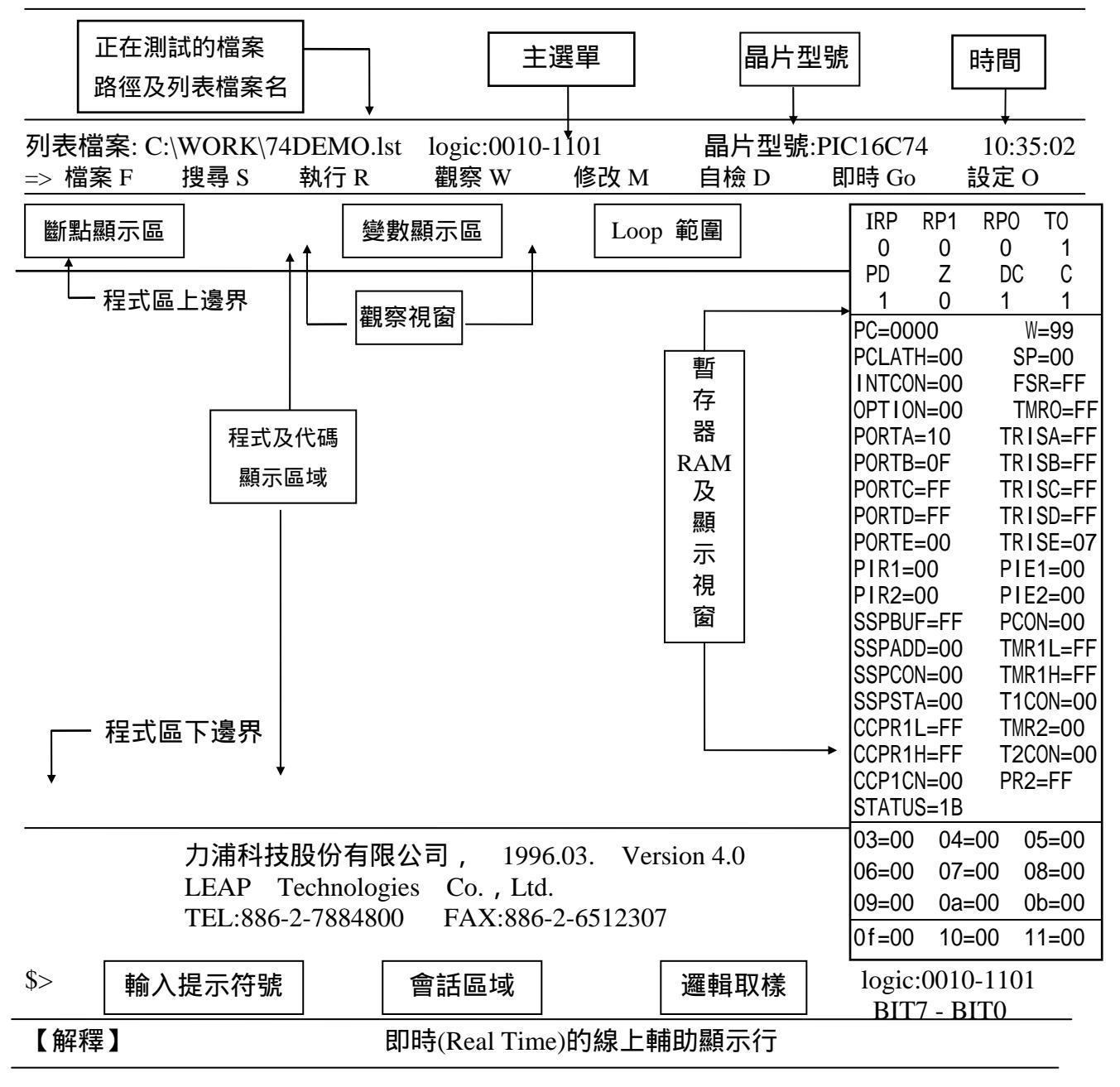

## 圖 2-2 WICE-PIC 螢幕組成

命令行輸入區有4種不同的提示符,表明當前的數值進制:

- \$>: 當前數值為十六進制。
- .>: 當前數值為十進制。

& >: 當前數值為八進制。

% >: 當前數值為二進制。

用戶可選擇"設定(option)"選單中"數值格式",設定現在的數值進制,同時;交互式命令 輸入區的提示符亦作相對改變。

註:

- 1.系統任何地方輸入的數值,若數值前不加進制號(\$、.、&、%),如.16 為十進制 數 16,均內定為當前的進制。當所需的參數是位址,則位址可由 # 開頭表示列 表檔案中 List File 的行號。
- 2.只有當命令區的游標閃爍時,即系統處於等候輸入操作命令或熱鍵的"命令輸入" 狀態,系統才處理輸入的交互式命令。

2.5.2 觀察視窗

如果設置了斷點、觀察變數或 Loop(關於斷點觀察、變數或 Loop, 請查看在線幫助), 在主螢幕的上部將打開觀察視窗, 用戶也可用熱鍵 "F12" 關閉或打開觀察視窗。

觀察視窗是分區顯示的。左邊為斷點顯示區,顯示斷點位址及過斷點數,中間為變數顯示區,顯示觀察變數的變數名、位址及數值,右邊為 Loop 範圍顯示區,顯示 Loop 位 址範圍及狀態。

觀察變數可以是暫存器號, RAM 位址或行標號 , 可以用程式中宣告的有效符號 (symbol)表,還可以設定為只顯示觀察變數的某一位元(bit=0--7),系統最多可設 128 個 變數。設定的觀察變數其值動態顯示,操作時可觀察其值的變化。

用戶按 Ctrl+F8 或選擇下拉式選單"觀察(WATCH)選單"中"刪除設定"可激活觀察視窗, 使高亮光棒移入觀察窗。用戶可用、、、、、鍵移動光棒到斷點區、觀察變數區或 Loop 區。

如果觀察視窗處於啟動狀態,用戶可直接按 Del 刪除棒標所在位置相應的斷點、觀察變 數或 Loop。按 INS 鍵將產生一個彈出式對話窗,用戶可直接輸入斷點位址和過斷點 數、輸入變數名或暫存器號設定觀察變數、輸入 Loop 位址設定 Loop 範圍。按 [ESC] 或[Tab]鍵退回到主螢幕。

2.5.3 暫存器視窗

WICE-PIC 仿真系統提供暫存器視窗功能。按 F2 功能鍵彈出暫存器視窗再按一次 F2, 暫存視窗消失。暫存器視窗動態顯示特殊暫存器、堆疊指標(SP)、通用暫存器內容。 [TAB]鍵翻頁顯示,[Shift + Tab]鍵激活暫存器視窗,用、、、、光標鍵移動游標 [PgUp]、[PgDn]前後翻頁,從而全螢幕方式修改各特殊或通用暫存器的內容。

#### 2.5.4 視窗切換

WICE-PIC 仿真系統可同時打開主螢幕、觀察視窗、暫存視窗,但只有一個視窗處於 啟動使用狀態。運行 WICE-PIC 仿真程式,系統總是首先啟動主螢幕。 用戶如果想設定暫存器或 RAM 的值,除了交互式命令和下拉式選單中相應的指令外, 還可以用 Shift + Tab]鍵直接啟動暫存器視窗,可在全螢幕方式下任意修改視窗內所有

暫

存器和 RAM 的值。按[ESC]健則退回主螢幕。用戶如果想設立或刪除斷點、變數或 Loop 範圍,除了功能熱鍵、交互式命令和下拉式選單中相應指令外,還可以用[Ctrl-F8]鍵啟 動觀察視窗,再用[Inster]或[Del]鍵設立或刪除斷點、變數或 Loop 範圍。同樣,按[ESC]

## 2.6 在線幫助

按 F1 功能鍵可得到線上輔助。 當光棒處在某一選單時,按 F1 可得到關於此選單的詳細解釋;而當命令輸入區的游標閃爍時(系統處於測試狀態),按 F1 將顯示輔助的索引,圖 2—3 所示,該窗口解釋了所有選單、熱鍵及各種命令的使用,按 [PgUp]/[PgDn]鍵可使幫助螢幕上翻/下翻一頁;可用 移動高亮光棒到所要了解的項目上,然後按 ENTER 便彈出一個視窗,可得到更詳細的解釋。按 Esc 鍵退回主螢幕。

| F1        | - Go to he  | elp screen,進入輔助螢幕                                |  |  |  |  |
|-----------|-------------|--------------------------------------------------|--|--|--|--|
| F2        | - Open re   | - Open register windows,彈出暫存器視窗                  |  |  |  |  |
| F3        | - Repe      |                                                  |  |  |  |  |
| F4        | - Exc       |                                                  |  |  |  |  |
| F5        | - Exc       | F 6                                              |  |  |  |  |
| F6        | - GO,       |                                                  |  |  |  |  |
| F7        | - Set       | Press F6 function key to begin running program   |  |  |  |  |
| F8        | - Open      | form the current program count address location. |  |  |  |  |
| F9        | - Disp      | When it is running, the screen will display:     |  |  |  |  |
| F10       | - Watc      | "Running". It will stop at breakpoint or         |  |  |  |  |
| Ctrl+F8   | - At.W      | [Esc] key be pressed.                            |  |  |  |  |
| Tab       | - Shift     |                                                  |  |  |  |  |
| Shift+Tab | - Modi      | 按 F6 功能鍵程式從當前 PC 處開始運行.                          |  |  |  |  |
| Esc       | - Esca      |                                                  |  |  |  |  |
|           | - Move      | 執行過程中顯示"正在執行",按[ESC]鍵或遇到斷點                       |  |  |  |  |
| PgDn/PgDn | - Scro      |                                                  |  |  |  |  |
| Home/End  | - Jump to   | top/bottom of windows,跳到視窗頂部/底部                  |  |  |  |  |
| Alt+A     | - Select I/ | O address menu,設置 I/O 埠地位                        |  |  |  |  |
| Alt+D     | - Select D  | Piagnostic command,系統硬體自檢                        |  |  |  |  |
| Alt+F     | - Select F  | ile menu, 選擇檔案                                   |  |  |  |  |
| 【解釋】      | 上行 下行       | PgUp 上頁 PgDn 下頁 ENTER 詳細說明 Esc 退回                |  |  |  |  |
|           | 圖           | 2 — 3 F1—HELP 螢幕                                 |  |  |  |  |

## 第三章 邏輯取樣功能

本系統具有 8 位元邏輯取樣功能,當系統每執行一個指令周期時,都會取樣一次邏輯輸入 腳的邏輯準位。顯示於螢幕的上部和 Trace 中指令的右側。全速執行時顯示於 Trace 的右側, "Q"命令或熱鍵"Ctrl + F6"可觀察之。邏輯配線圖分布如圖 3-1 所示。

本系統有一個外部硬體中斷,當外部中斷腳產生一個升緣(Rising edge)時,本系統即會產生中 斷。

| 14     | 13     | 12     | 11     | 10     | 9      | 8      | 7      | 6      | 5      | 4      | 3      | 2      | 1      |
|--------|--------|--------|--------|--------|--------|--------|--------|--------|--------|--------|--------|--------|--------|
|        | Ļ      | ļ      |        |        | Ļ      |        | •      |        |        |        |        |        | Ļ      |
| 空<br>腳 | 空<br>腳 | 空<br>腳 | 空<br>腳 | 地<br>線 | 外<br>部 | 邏<br>輯 | 邏<br>輯 | 邏<br>輯 | 邏<br>輯 | 邏<br>輯 | 邏<br>輯 | 邏<br>輯 | 邏<br>輯 |
|        |        |        |        |        | 中<br>斷 | 取<br>樣 | 取<br>樣 | 取<br>樣 | 取<br>樣 | 取<br>樣 | 取<br>樣 | 取<br>樣 | 取<br>樣 |
|        |        |        |        |        |        | 位<br>元 | 位<br>元 | 位<br>元 | 位<br>元 | 位<br>元 | 位<br>元 | 位<br>元 | 位<br>元 |
|        |        |        |        |        |        | 7      | 6      | 5      | 4      | 3      | 2      | 1      | 0      |

圖 3-1 邏輯取樣配線圖

註:主螢幕上部邏輯取樣顯示從右到左依次為 BIT0 到 BIT7。

## 第四章 展示板的使用

本仿真系統向用戶提供展示程式及相關的展示電路。展示電路是適配板(POD 板)上的一個組成部分,可以讓用戶檢查仿真器有無故障,而且用戶也可藉展示程式練習操作仿真系統。 71POD 板展示電路部分如圖 4-1 所示。

WICE-PIC 主機通過 25PIN 電纜接入 PC 印表機接口(Printer Port),用 34PIN 電纜與 71POD 的 CN1 相連。71POD 板上的 CN2 引出端通過 18PIN 的電纜 (仿真頭) 連接 DEMO SOCKET IC 座。

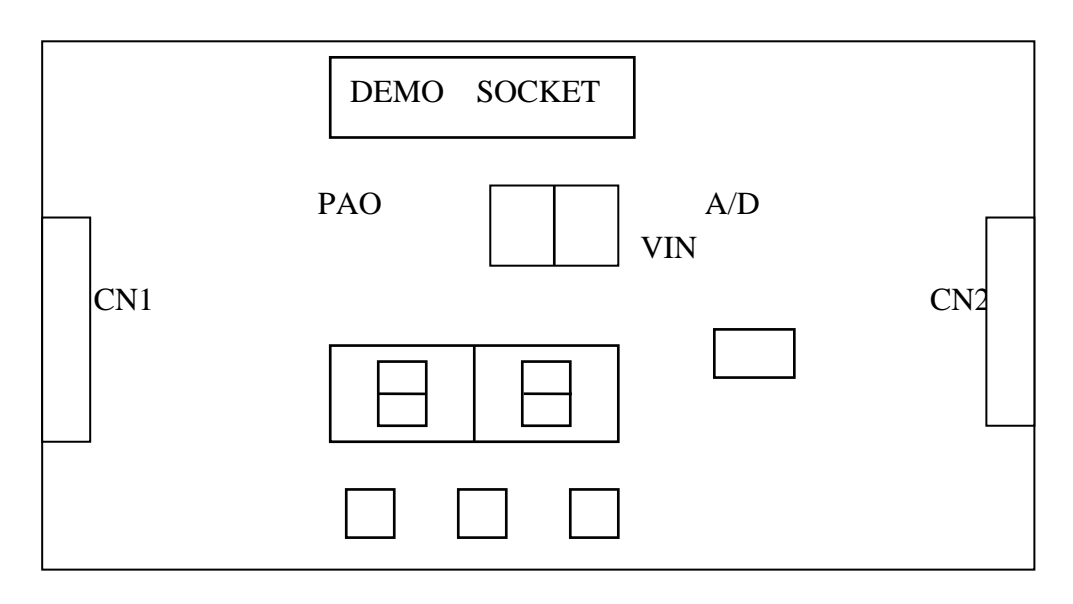

圖 4-1 71-ICE 適配板轉接展示板

在 DOS 提示符, 鍵入:

WICE-PIC

1.選擇執行"PIC16CXX ASSEMBLER: PNCASM.EXE",進入 PNCASM 交叉組譯程式環境。按"ALT+A",啟動"交叉組譯(A)"選單,選擇"指定源程式"選項,按ENTER 鍵。彈出對話窗口,輸入71DEMO,按ENTER 鍵。

按"ALT\_P"啟動"晶片型號(P)"選單,移動光標鍵,選擇 PIC16C71,按 ENTER 鍵。 按 F4 鍵,則交叉組譯程式對原始程式 71DEMO.ASM 進行交叉組譯,建立 71DEMO .OBJ,71DEMO.LST、71DEMO.REF、71DEMO.POS 以及 71DEMO.MAP 等檔案。 完成組譯後,按 ESC 退出交叉組譯系統。

2.選擇執行"CHINESE ICE-FOR-6X: c6x.EXE",進入仿真測試環境。 當看到"WELCOME..."字樣後,依下表操作。

| DEMO | 操 | 作 | 表 |
|------|---|---|---|
| DLMO | 1 |   | 2 |

| 步驟 | 用戶操作                                   | 觀 察 到 結 果                                                                                     |
|----|----------------------------------------|-----------------------------------------------------------------------------------------------|
| 1  | 按 ALT+O, 光標鍵                           | 反白條移到"設定 O"選單"晶片類型"選擇項, 選擇 PIC16C71                                                           |
| 2  | 按鍵                                     | 移動反白標到"Watch-Dog"選擇項                                                                          |
| 3  | 按空格鍵                                   | 選擇 [Reset]                                                                                    |
| 4  | 按                                      | 移動反白光標到"振盪頻率"選擇項                                                                              |
| 5  | 按 F1 鍵                                 | 顯示關於"振盪頻率"選單項說明的 HELP 窗口                                                                      |
| 6  | 按 ESC 鍵                                | 去除 HELP 窗口回到選單,反白仍在"振盪頻率"處                                                                    |
| 7  | <u>按空格鍵</u>                            | 選擇 [4.000000MHz]                                                                              |
| 8  |                                        | 移動反白光標到"晶片型號"選擇頂                                                                              |
| 9  | <u>次</u><br>按空格鍵                       | 選擇 PIC16C71                                                                                   |
| 10 | 按于Inge<br>按 FSC 鍵                      | 去除"設定 O" 選買准 λ 測試狀能                                                                           |
| 11 | 按 F1 鍵                                 |                                                                                               |
| 12 | 按 Palln PaDn 鍵                         | 彩動反白光梗到所要的選擇頂                                                                                 |
| 12 | 按 Enter 键                              | 多新交口光标到//女的医律项<br>顯一關於該頂肋能的詳細說明                                                               |
| 13 |                                        | 線 /                                                                                           |
| 14 | 1女 ESC 鉄E                              | 乙际计规说明优图<br>15页列十终首                                                                           |
| 15 |                                        | 返回到土宙希<br>劫仁理书 "pp                                                                            |
| 16 | 按F6 鍵以仕命令區制入し命令                        | 我们在式"Kunning: 提示就尽管住虽希上網不                                                                     |
| 17 | 按展示极上二個小按鍵                             | 按 KICC 鍵石 っ Display 澱, 左 っ Display 做 偏 境. 冉按 KICC, 進入 Sleep                                   |
|    |                                        | 水態,守行 Watch-Dog 喫睢,喫睢夜進入 A/D 特換水態. 請府 SW 打到 A<br>  の 知軟電位器 VDV 可看到植物後的 A の 体 枕 DVT 強可打斷 しざ温む  |
|    |                                        | /D, 調金电位备 VIN 9 自到特揆发的 A/D 值. 按 IN I 雄鸟打翻上还迥住<br>可期宛到大谋 Display 题一缝化 DECET 独復位 偌大 Dunning 吐左放 |
| 10 |                                        | 可截奈到石邊 Display 顯示变化 RESET 難復位,僅在 Running 时有效。<br>四式中斷執行出現。Alice 如果一調白                         |
| 18 | な ESU 鍵                                | 住式中翻我行山戏 Abortat 旋水乱急<br>第二新左照泪帘,左照止劫结吐甲后式期宽利斯左照克宽                                            |
| 19 |                                        | 網示習仔希倪囱,仕里亚乳行时用尸可觀祭到習仔希内谷<br>第二 "凯克"。" 潮盟关炮后克投列 "雷语" 虚                                        |
| 20 | 按 Alt-O                                |                                                                                               |
| 21 | 按空格鍵                                   | 改變"電源"在[INT][EXT]之間變動,觀祭展示极曾隨者作 On/Off                                                        |
| 22 | 按 Alt-R 選擇"糸統復位"或輸入 R 命令               | RESET 糸統蛍幕光棒曾自動停仕程式 00H 處,暫仔器視窗內容也曾一                                                          |
|    |                                        | 随者變化。                                                                                         |
| 23 |                                        | <u> 親行一條指令</u>                                                                                |
| 24 | 按Alt-W亚選擇"設直斷點"或輸入                     | 全是用米設斷點的命令,F5 把游標處設為斷點,且過斷點次數為 1;                                                             |
|    | BA {Addr}[Pass Time]或按熟鍵 F5            | 具筋网裡需輸入位亚和逾斷點次數,右个輸入次數則內正為 1,逾斷點                                                              |
|    |                                        | 次数>1 時観祭倪囱打開业額不匹斷點                                                                            |
| 25 | 按Alt-W业选择"设直变数"以输入WA                   | 這些命令可用來輸入一個觀祭變數,觀祭倪囱打用业顯不此變數                                                                  |
| 26 | {変数右}[12 Bit]<br>た) pp(4.11) ギャトギックギック |                                                                                               |
| 26 |                                        | 這些命令可用來取消觀祭變數和斷點設直.請注息觀祭軍希怎樣擴展<br>際點時二個容的                                                     |
|    | Addr}以女 All-W 迭倖 耐防改直 以<br>"注於低右凯罢"    | × 「「「」「」「」」 「「」」 「」」 「」 「」 「」 「」 「」 「」 「」                                                     |
| 27 |                                        |                                                                                               |
| 27 | 割八叩マ: I 100 観宗 宝 奉 和 Leu 顯小            | 住い16年前1044  処理領車が約1]100人,石約1] 週住中週1104 L000 <br>  悠山斷劫行    騎三動字                               |
| 20 | 輸入会会 · C MAIN                          | 府下斷税门。線小数子。<br>Main 是一個即時劫行斷點 終草上程式開始劫行 是去邊的 Diaplay                                          |
| 20 | 判入中マ:C MAIN                            | Malli 走一個如時知了翻和,安布工作以用如知了,取有透明 Display<br>收開始順定騎干"Dunning"訊自                                  |
| 20 |                                        | 府用知順庁額小 Kullillig 訊志。<br>終首金顯二前 412 用期指令執行共用                                                  |
| 29 |                                        | 軍希曾顯小則 4K 同期相マ第11 紀末<br>  期空即吐明幽然草書五的戀仏                                                       |
| 30 | 按 PgUp,PgDn,Home,End 及 鍵               | 観祭即吁政蹤宝希童囬的愛化                                                                                 |
| 01 | 按 Alt-Z 业制入 -4096/4095                 |                                                                                               |
| 31 | 按 ESC                                  | 这凹土宙希童山<br>左、(4.17) 虎印 照明 - 南欧古斯图日左、(4.17) 後 (22 日田住村市)                                       |
| 32 | 朝入 GMAIN + <sup>2</sup>                | 住 MAIN 處設一品時斷點。員除中斷點定住 MAIN 发 4K 周期位址處<br>期突住用,主列中幣                                           |
| 33 | 技展示板上 KICC 鍵                           | 截杀茄米,且到什么<br>紫苏收服了,在1997年1997年19月1日                                                           |
| 34 |                                        |                                                                                               |
| 35 | 按 PgUp,PgDn,Home,End 及 鍵               | 觀祭即時跟蹤螢幕畫面的變化                                                                                 |
|    | 按 Alt-Z 亚輸入 -4096/4095                 |                                                                                               |
| 36 | 按 ESC 鍵                                | 返回王螢幕畫面<br>[15] (15) (15) (15) (15) (15) (15) (15) (15)                                       |
| 37 | 輸入命令:O RB 0Enter 觀察 Led,顯示             | 將數值 0 輸出到埠 B,可觀察到最右邊的 Display 全亮                                                              |

# 第五章 快速參考指南

| 選單鍵     | 選項內容               |
|---------|--------------------|
| Alt + F | (檔案 F Menu)        |
|         | 讀入新檔案              |
|         | Trace 存檔           |
|         | Cross Assemble     |
|         | DOS SHELL (Ctrl+D) |
|         | 退出模擬系統 (Esc)       |
| Alt + S | (搜尋 S Menu)        |
|         | 搜尋字串 (Ctrl+F)      |
|         | 後一個 (Ctrl+N)       |
|         | 前一個 (Ctrl+B)       |
| Alt + R | (執行 R Menu)        |
|         | 系統復位               |
|         | 復位執行(R)            |
|         | 執行到光標(F4)          |
|         | 單步追蹤(F7)           |
|         | 單步執行(F8)           |
|         | 單步連續追蹤(E)          |
| Alt + W | (觀察 W Menu)        |
|         | 設置斷點(F7)           |
|         | 設置變數               |
|         | 刪除設置               |
|         | 清除所有設置             |
| Alt + M | (修改 M Menu)        |
|         | 在線修改指令             |
|         | 修改內部 RAM           |
| Alt + D | (自檢 Diagnostic!)   |
| Alt + G | (即時 Go!)           |
| Alt + O | (設定 O Menu)        |
|         | 堆疊設置               |
|         | Watchdog           |
|         | 振盪頻率               |
|         | 電源                 |
|         | 數值進制               |
|         | 晶片型號               |

## 功能鍵

- F1 獲取輔助螢幕
- F2 彈出/消除暫存器視窗
- F3 拷貝前一條指令
- F4 執行到光棒
- F5 設定或清除光棒所在行的斷點
- F6 即時執行

- F7 單步追蹤(Trace into)
- F8 單步執行(Step over)
- F9 彈出顯示全部的暫存器(RAM)的內容
- F10 看門狗測試(干擾測試)或縮改調試畫面
- F11 打開或關閉 PIC 單晶片資料窗
- F12 打開或關閉觀察視窗

命令

| "A"命令     | 修改指令                     |
|-----------|--------------------------|
| " BA " 命令 | 設置斷點及過斷點次數               |
| " BC " 命令 | 清除所有斷點                   |
| " BD " 命令 | 清除指定斷點                   |
| " C " 命令  | 清除所有已設置的斷點,觀察變數,Loop 範圍  |
| "E" 命令    | 單步連續追蹤                   |
| "F" 命令    | 修改內部 RAM                 |
| "G"命令     | 全速執行                     |
| "I" 命令    | 從 I/O 埠輸入數據              |
| "L" 命令    | 跟蹤或不跟蹤{位址1}到{位址2}之間的指令序列 |
| " LC " 命令 | 清除所有已設置的斷點,觀察變數,Loop 範圍  |
| " 0 " 命令  | 輸出數據到 I/O                |
| "J" 命令    | 跳轉到指定位址                  |
| "N"命令     | 改變輸入數值的內定制式              |
| " Q " 命令  | 查詢即時跟蹤緩衝區                |
| "R" 命令    | 復位仿真器                    |
| "T"命令     | 單步執行                     |
| " WA " 命令 | 設置觀察變數                   |
| "WC"命令    | 清除所有觀察變數                 |
| " WD " 命令 | 清除指定的觀察變數                |

## 光標鍵

| TAB 鍵  | 移動暫存器頁窗口    |
|--------|-------------|
| PGDN 鍵 | 顯示窗口向下翻一頁   |
| PGUP 鍵 | 顯示窗口向上翻一頁   |
| HOME 鍵 | 回到顯示窗口的第一頁  |
| END 鍵  | 回到顯示窗口的最後一頁 |
| 鍵      | 光標上/下移一行    |
|        |             |

## 其它鍵

| CTRL+D    | 轉到 DOS 系統   |
|-----------|-------------|
| ALT+B     | 重復執行前次交互命令  |
| ALT+N     | 重復執行後次交互命令  |
| Shift+Tab | 移動光標進入寄存器窗口 |
| ESC       | 退出當前操作      |

# 第六章 錯誤訊息

| 1.  | Can not open file 打開檔案出錯(或無法打開檔案) 原因:檔案不在當前目錄或所指路徑,或檔案名稱不正確                         |
|-----|-------------------------------------------------------------------------------------|
| 2.  | Printer Port error 列印口出錯                                                            |
|     | 原因: 列印口連接線、仿真器 DC12V 電源或 PC 接口卡出錯                                                   |
| 3.  | CAUTION!! System Error. Check CRYSTAL 請檢查振蕩是否正常                                     |
|     | 原因:系統出錯。系統設定為外部時鐘、而外部時鐘工作不正常。                                                       |
| 4.  | CAUTION!! Run Diagnotic to check system     硬體有錯                                    |
|     | 原因:執行檢測程式以檢查系統                                                                      |
| 5   | CAUTION!! System Error. Can't Run Program 系統出錯                                      |
|     | 原因: 無法正常執行程式, 目標系統使 MCLR 為低電平, 或設定的外部時鐘工作不正常。                                       |
| 6.  | Changing page is invalid on PIC16c57 暫存器翻頁無效                                        |
|     | 原因: PIC16c57的 RAM 有多頁, 翻頁顯示鍵 Tab 或 Ctrl+PgUp 或 Ctrl+PgDn 才有效                        |
| 7.  | Chinese-Font-Table read error 讀字庫出錯                                                 |
|     | 原因: 系統所要求的中文字庫的寫入格式不正確, 致使無法讀出                                                      |
| 8.  | Command-Word too long 命令字過長                                                         |
|     | 原因:命令字由一個或二個字母組成,大小寫皆可。                                                             |
| 9.  | Ctrl+Break pressed,Program aborting 栏式中止                                            |
| 10  | 原因:用户按 Ctrl+Break 組合鏈促在式執行中止<br>Could not get total lines of list file IST 檔案格式不正確  |
| 10. | 原因·在沒產生 POS 檔時,從LST 檔也讀不到總行數                                                        |
| 11. | Debug Command incorrect 命令錯誤                                                        |
|     | 原因: 系統沒有此條模擬測試命令                                                                    |
| 12. | Display Graphics Card Invalid 顯示卡無效                                                 |
|     | 原因:圖形顯示卡不適合於本系統(要求 EGA/VGA 卡或單色顯示卡)                                                 |
| 13. | Duplicate Set BreakPoint 斷點重重                                                       |
| 14  | 原因:試圖到回一位址里復設翻點<br>FPPOP in loading the new file 毎注載入新樟安!!                          |
| 14. | ERROR In loading the new life 二二二次戰八利福朱!!<br>「「」一一一一一一一一一一一一一一一一一一一一一一一一一一一一一一一一一一一 |
| 15. | Few operands for new instruction 新指令運算元太少                                           |
|     | 原因:線上修改指令時,新的指令語法格式不正確(運算元個數比所要求的少)                                                 |
| 16. | Have not set this break point 斷點未設                                                  |
|     | 原因:試圖清除一未設置的斷點                                                                      |
| 17. | Have not set this Variable   觀祭變數禾設                                                 |
| 18  | 际囚:武画有际木成直的観祭愛叙<br>IC type is incorrect IC 刑能不正確                                    |
| 10. | 臣以后的后代。 一位 至近小正確<br>原因· 日標檔案 OBI 的長度與晶片型號不匹配                                        |
| 19. | Illeagal Address inputed! 輸入的位址無效                                                   |
|     | 原因: 位址(PC值)超出 ROM 範圍, 或所設的指令無目標碼                                                    |
| 20. | Illeagal Break Point 非法斷點                                                           |
|     | 原因:試圖在不能設置斷點的地方設置斷點                                                                 |
| 21. | Illegal Pass Count 非法斷點次數值                                                          |
| _   | 原因:試圖設置一個不允許的斷點次數值 (Passcount 值為 1~255)。                                            |
| 22. | Invalid at 320*xxx graphics mode 圖形格式無效                                             |

原因:本系統不適用於 320 系列的顯示方式

- 23. Invalid at xxx\*200 graphics mode 圖形方式無效
  原因:本系統不適用於 200 行的顯示方式
  24. Invalid filename 無效檔案名
- 24. Invalid filename 無效檔案名 原因: 試圖載入非法".Lst"檔案做模擬測試
- 25. Invalid(Overflow) value inputed 參數無效或數值溢出
   原因:所輸入的參數格式不正確,或數值超出允許的範圍
   26. Invalid PC 程式計數器(PC)值無效
- 原因: 程式執行過程中 , PC 值超出有效範圍
- 27. WDT Timer-Out 看門狗溢出
  - 原因: 沒能即時地執行 CLRWDT 指令
- 28. Jump Address is not Found 找不到要跳轉的位址 原因:試圖讓程式跳轉到程式不能到達的地方
- 29. Mnemonic invalid 新命令助記符無效 原因:線上修改指令時,用戶輸入的新指令助記符,系統無法識別並執行
- 30. Modify value of REG#1/#2 by changing PC 暫存器 1、2 不允許修改 原因:在暫存器視窗中,試圖修改 NO.1,2 暫存器。請透過修改 PC 值來改變
- 31. More Operands 操作數過多 原因: 在線修改指令時,新的指令的運算元個數比語法所要求的多
- 32. Next string not found 字串向後找不到 原因:在由游標處到程式底部的範圍內,要找的字串不存在
- 33. No code generated for this line. 此行無目標碼生成 原因: 試圖對無目標碼的行設斷點、改指令或讓程式執行到此行
- 34. Not enought memory for...記憶體不夠原因: 試圖申請容量大於所剩空間的記憶體
- 35. Operands overflow for new instruction 新命令操作數溢出 原因: 線上修改指令時,用戶輸入的新指令的運算元值超出有效範圍
- 36. Oscillator Stopped
   振盪停止

   原因:外接的振盪有問題
- 37. Parameter number too few 命令參數太少 原因: 輸入的測試命令的參數不足, 不合語法
- 38. Parameter number too much 命令參數太多 原因:輸入的測試命令的參數過多,不合語法
- 39. Parameter too long
   參數項太長

   原因:測試命令的參數項長度大於 15
- 40. Previous string not found 字串向前找不到 原因: 在從游標處向程式頂部的範圍內, 要找的字串不存在
- 41. Real Time Trace Failed 即時跟蹤失敗 原因:即時跟蹤緩衝區出問題
- 42. Register is 8-bit location 暫存器為 8 位元 原因: 修改暫存器的內容時,資料大於 0ff(HEX)溢出!
- 43. Search string have not inputed 字串未輸入原因:所要搜尋的字串未輸入
- 44. Shell FailedDOS 出錯原因:程式定位出錯,請 Reset 電腦重新啟動

- 45. Show mark file error 版權案無法執行 原因:非法拷貝或記憶體空間不夠,無法執行版權檔
- 46. Symbol have not defined
   符號無定義

   原因:鍵入了系統不承認的符號或資料
- 47. Syntax error
   語法錯誤

   原因:用戶的輸入沒有按照所要求的格式
- 48. Unknown symbol or register No. 暫存器號名稱或不正確原因:鍵入了不正確的暫存器名稱或內部 RAM 位址
- 49. Uasge: 16XXICE {/D|/?|filename} [/Type] [SysPath]原因: 從 DOS 進入 WICE-PIC 模擬系統時,命令行參數不正確
- 50. Watch-Dog 關閉 看門狗無法喚醒 原因: 看門狗設置為 Disable 或 Off 狀態,導致循環無法退出
- 51. stack overflow 堆疊溢出 原因: 堆疊級數超過 8 層
- 52. stack underflow 堆疊溢出 原因: 堆疊指標為 0 時, 仍執行 RUTURN 動作。